注意:如果是重新安裝,安裝完成後必須進到終端機,執行以下兩行指定,或 重新啟動電腦

launchctl stop tw.com.atinfo.ATSignServer

launchctl start tw.com.atinfo.ATSignServer

1. 執行 ATSignServer.pkg

|        | 🥪 安裝「ATSignServer」     |
|--------|------------------------|
|        | 歡迎使用「ATSignServer」安裝程式 |
| • 簡介   | 將會引導您完成安裝此軟體的所需步驟。     |
| ● 選取目標 |                        |
| ● 安裝類型 |                        |
| ● 安裝   |                        |
| ● 摘要   |                        |
|        |                        |
|        |                        |
|        |                        |
|        |                        |
|        |                        |
|        |                        |
|        |                        |
|        | 返回 繼續                  |

點擊右下角繼續按鈕

|                                                                            | ☞ 安裝「ATSignServer」                                            |  |  |
|----------------------------------------------------------------------------|---------------------------------------------------------------|--|--|
|                                                                            | 選取目標                                                          |  |  |
| <ul> <li>簡介</li> <li>選取目標</li> <li>安裝類型</li> <li>安裝</li> <li>摘要</li> </ul> | 您要如何安裝此軟體?                                                    |  |  |
|                                                                            | 安裝供這部電腦的所有使用者使用                                               |  |  |
|                                                                            | 会 安裝只供我使用                                                     |  |  |
|                                                                            | 安裝到指定磁碟…                                                      |  |  |
|                                                                            | ② 您無法在此位置安裝「ATSignServer」。「ATSignServer」<br>安裝程式不允許其軟體安裝於此位置。 |  |  |
|                                                                            | 返回繼續                                                          |  |  |

點擊安裝只供我使用,如果看到的不是這個畫面,而是下方第二個圖,那麼點 擊右下角的更改安裝位置,就會看到這個畫面

|                                          | ☞ 安裝「ATSignServer」                                            |  |  |  |
|------------------------------------------|---------------------------------------------------------------|--|--|--|
|                                          | 選取目標                                                          |  |  |  |
| <ul> <li>● 簡介</li> <li>● 選取目標</li> </ul> | 您要如何安裝此軟體?                                                    |  |  |  |
| <ul> <li>安裝類型</li> <li>安裝</li> </ul>     | 安裝供這部電腦的所有使用者使用                                               |  |  |  |
| ● 摘要                                     | 会议 安裝只供我使用                                                    |  |  |  |
|                                          | 安裝到指定磁碟…                                                      |  |  |  |
|                                          | 需要 8 MB 的空間才能安裝此軟體。<br>您已選擇在個人專屬檔案夾裡安裝此軟體。僅目前的使用者才能使<br>用此軟體。 |  |  |  |
|                                          | 返回繼續                                                          |  |  |  |
|                                          |                                                               |  |  |  |

點擊右下角繼續

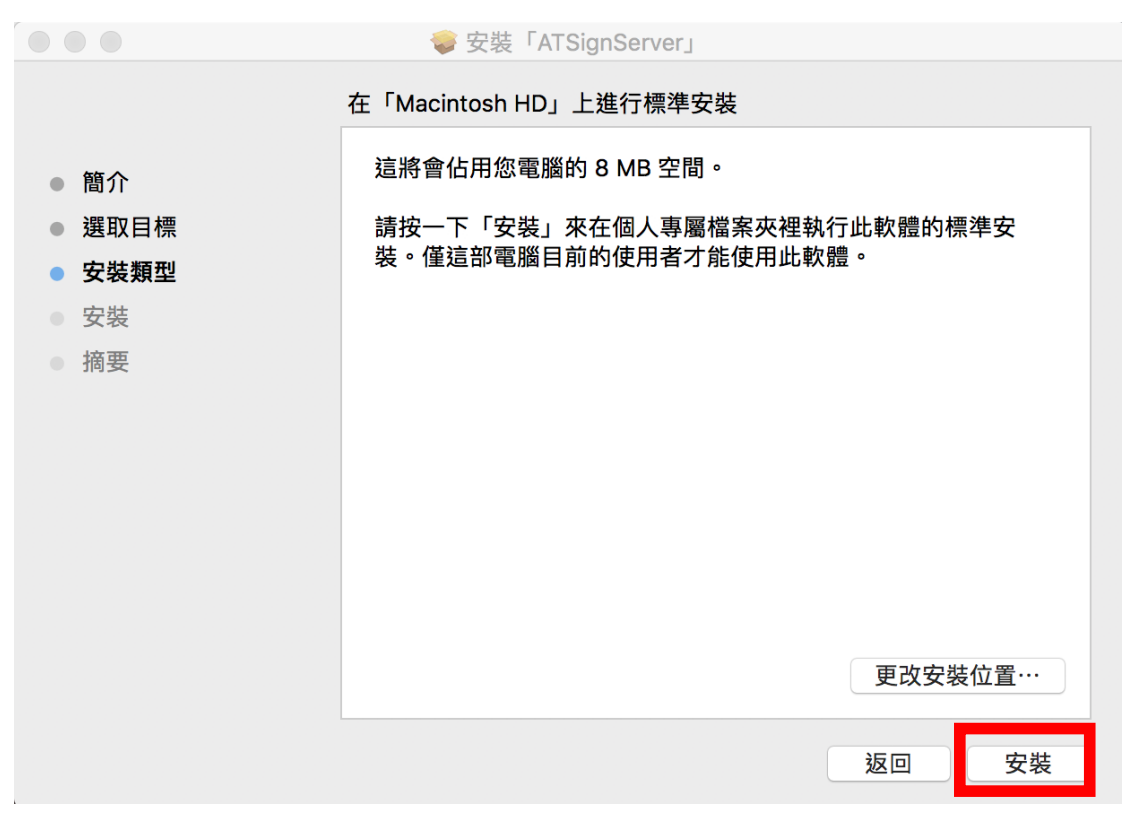

點擊右下角安裝

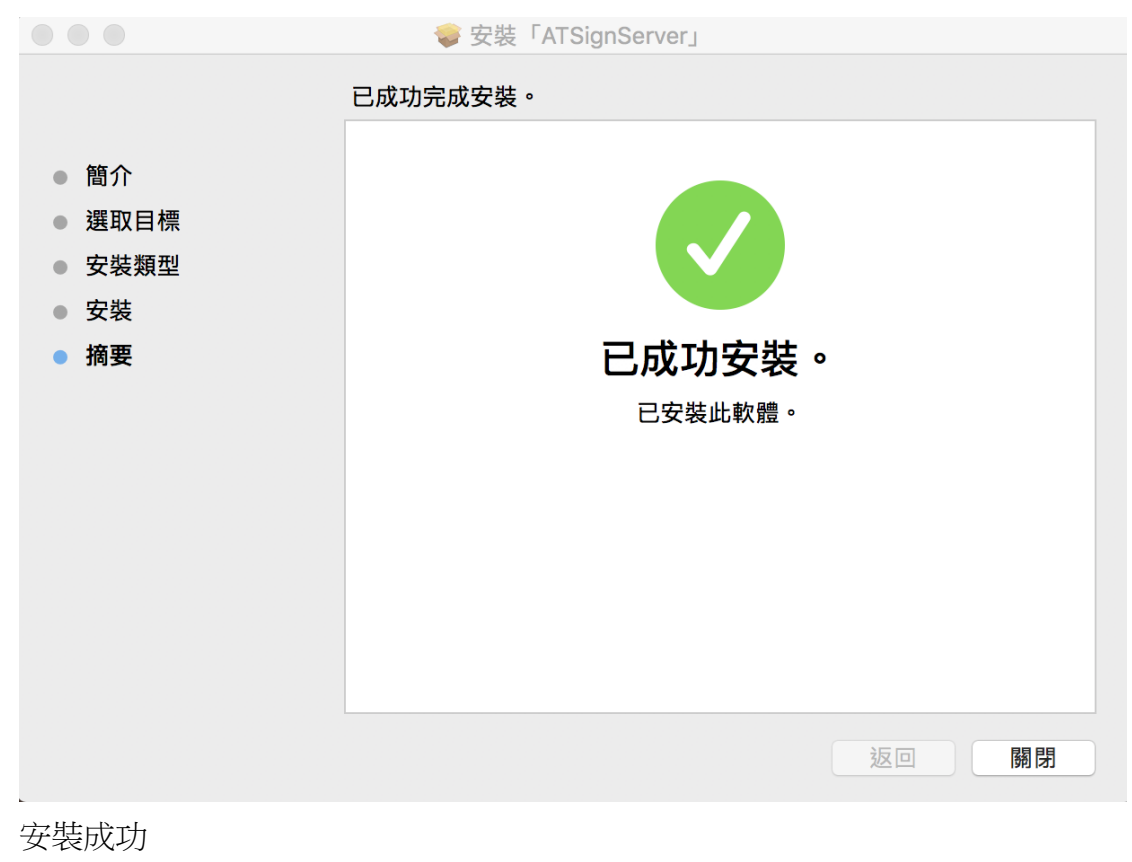

## 2. 信任憑證

開啟瀏覽器,網址列輸入 <u>https://localhost:53742/hi</u>

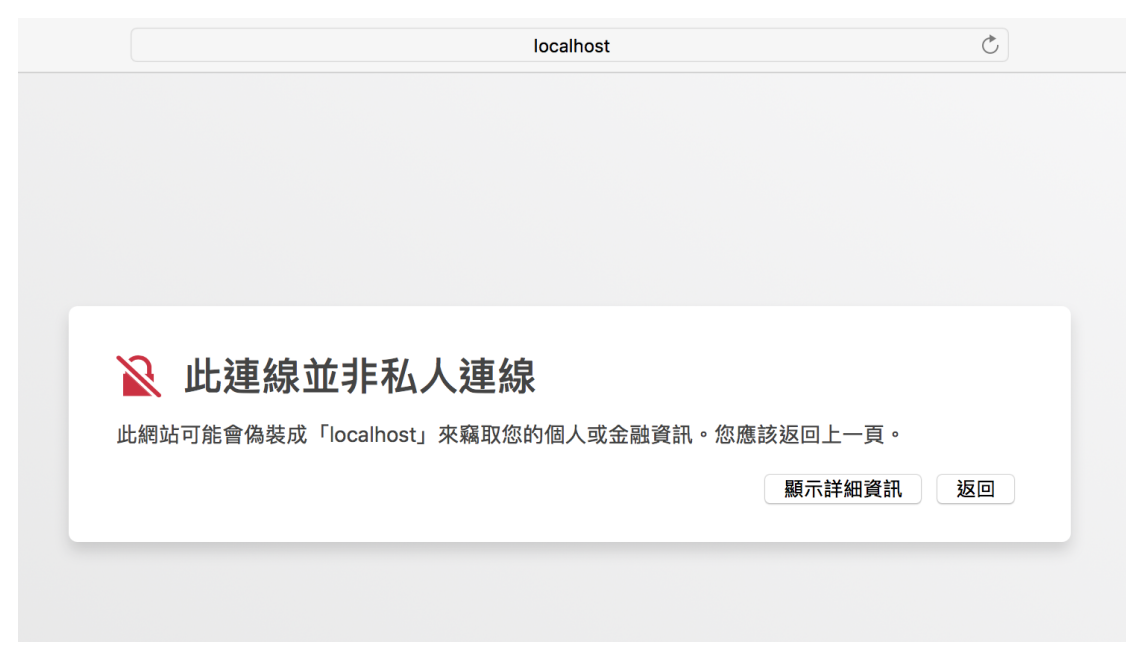

看到上述畫面,代表程式執行正常,但 SSL 憑證尚未信任,點擊目錄內 server.crt,會開啟鑰匙圈存取

|                                               | 〕●● ●                                                                   |                                      |                                    |     |  |
|-----------------------------------------------|-------------------------------------------------------------------------|--------------------------------------|------------------------------------|-----|--|
| 按一下來鎮定「登入」論匙圈。 Q 搜尋                           |                                                                         |                                      |                                    |     |  |
| 鑰匙圈<br><b>登入</b><br>○ iCloud<br>● 系統<br>〒 系統根 | Certificate<br>全部<br>全部<br>全部<br>全部<br>全部<br>全部<br>全部<br>全部<br>全部<br>全部 | eveloper Relations(<br>星期三 台北標準時間 上午 | Certification Authority<br>5:48:47 |     |  |
|                                               | 名稱                                                                      | 種類                                   | 有效期限                               | 鑰匙圈 |  |
|                                               | 🔄 Apple Worldwtification Authority                                      | 憑證                                   | 2023年2月8日 上午5:48:47                | 登入  |  |
|                                               | Developer IDrtification Authority                                       | 憑證                                   | 2027年2月2日 上午6:12:15                | 登入  |  |
|                                               | ▶ 📷 iPhone Develtw (DZ7PPLNE2Q)                                         | 憑證                                   | 2018年8月8日下午8:27:03                 | 登入  |  |
|                                               | ▶ 📷 iPhone Develtw (DZ7PPLNE2Q)                                         | 憑證                                   | 2018年10月16日 下午5:23                 | 登入  |  |
|                                               | ▶ 📷 iPhone Develtw (DZ7PPLNE2Q)                                         | 憑證                                   | 2018年11月26日 下午1:45                 | 登入  |  |
|                                               | ▶ 📷 iPhone Develtw (DZ7PPLNE2Q)                                         | 憑證                                   | 2018年11月29日 下午1:57:                | 登入  |  |
|                                               | ▶ 📷 iPhone Develtw (DZ7PPLNE2Q)                                         | 憑證                                   | 2019年2月6日 上午10:01:                 | 登入  |  |
| 類別                                            | ▶ 🔄 iPhone Develtw (DZ7PPLNE2Q)                                         | 憑證                                   | 2019年3月4日下午3:18:59                 | 登入  |  |
| 🕅 所有項目                                        | ▶ iPhone DevelKao (S83TF378DS)                                          | 憑證                                   | 2018年6月29日下午7:02:                  | 登入  |  |
| / 密碼                                          | iPhone Distribs (3268KHN5UR)                                            | 憑證                                   | 2018年6月29日 下午7:35:                 | 登入  |  |
| ● 安全註釋                                        |                                                                         | 微證                                   | 2028年4月28日下午3:10:                  |     |  |
| 📷 我的憑證                                        | Mac Developeao (S831F378DS)                                             | 您豆                                   | 2018年12月12日下十3:02                  | 每八  |  |
| ·····································         |                                                                         |                                      |                                    |     |  |
| 「 馮語                                          |                                                                         |                                      |                                    |     |  |
|                                               |                                                                         |                                      |                                    |     |  |
|                                               |                                                                         |                                      |                                    |     |  |
|                                               |                                                                         |                                      |                                    |     |  |
|                                               |                                                                         |                                      |                                    |     |  |
|                                               |                                                                         |                                      |                                    |     |  |
|                                               |                                                                         |                                      |                                    |     |  |
|                                               | 十 1 拷貝                                                                  |                                      | 12 個項目                             |     |  |

找到 localhost,點擊它兩下,會出現以下畫面,展開信任節點,使用此憑證時 下拉選單選取永遠信任

|                                                                                                    | localhost |            |  |
|----------------------------------------------------------------------------------------------------|-----------|------------|--|
| Certificate       自簽根憑證         Image: Section of the section of the sect |           |            |  |
| 使用此憑證時:                                                                                                    | 永遠信任      | \$ ?       |  |
| 安全編碼傳輸技術(SSL)                                                                                                    | 永遠信任      | $\diamond$ |  |
| 安全郵件(S/MIME)                                                                                                    | 永遠信任      | $\diamond$ |  |
| 可延伸的認證(EAP)                                                                                                    | 永遠信任      | \$         |  |
| IP 安全性(IPsec)                                                                                                    | 永遠信任      | \$         |  |
| 編碼簽名                                                                                                    | 永遠信任      | \$         |  |
| 時間戳記                                                                                                    | 永遠信任      | ٥          |  |
| X.509 初級規則                                                                                                    | 永遠信任      | ٥          |  |
| ▼ 詳細資訊<br>主題名稱                                                                                                    |           |            |  |
| 國家/地區 TW                                                                                                    |           |            |  |
| 州/省 Taiwan                                                                                                    |           |            |  |
| 所在地 Taipei                                                                                                    |           |            |  |
| 小司 AT Information Systems                                                                                                    |           |            |  |
| 左上角關閉,會出現認證                                                                                                    |           |            |  |

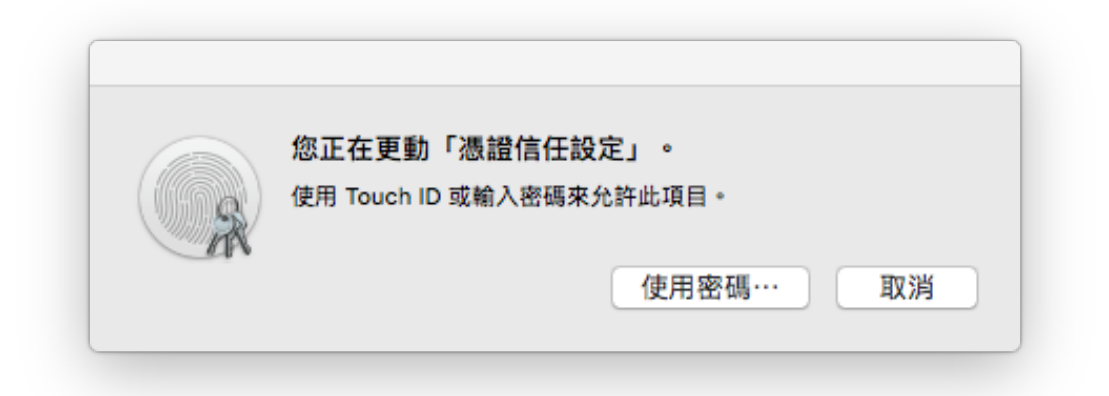

認證完成後即可正常使用,再次開啟瀏覽器確認,已不再出現此連線並非私人連線之警告